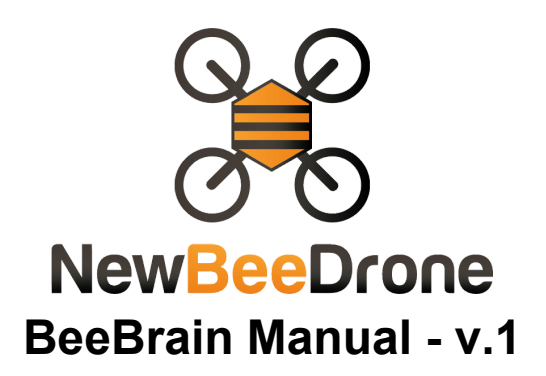

The world's first FrSky\*/DSMX\* compatible, Betaflight ready, born for acro flight controller for the Tiny Whoop/Inductrix style quad. We have made two versions:

**V1.d which is the DSMX\* Compatible version**, to be controlled by Spectrum\* radios, and the Blade\* RTF stock radio

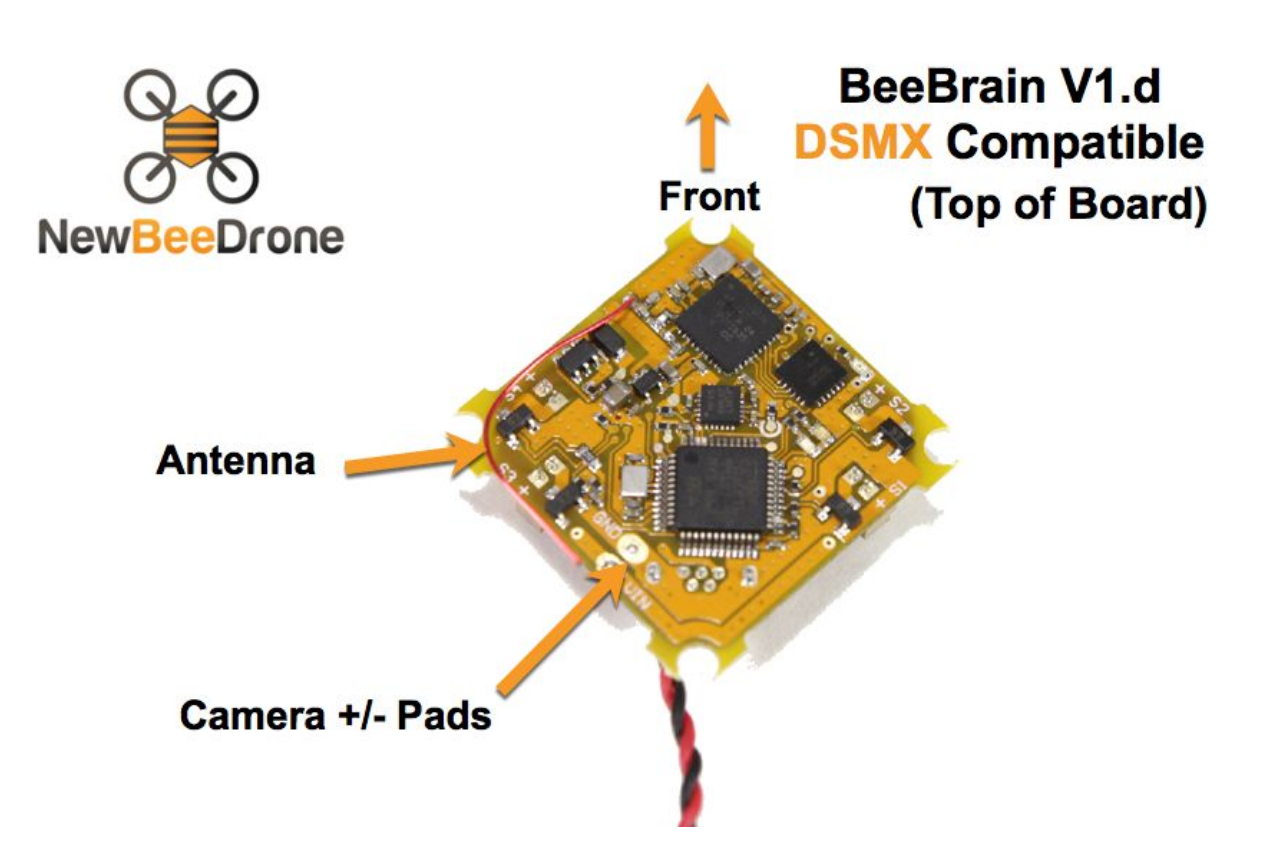

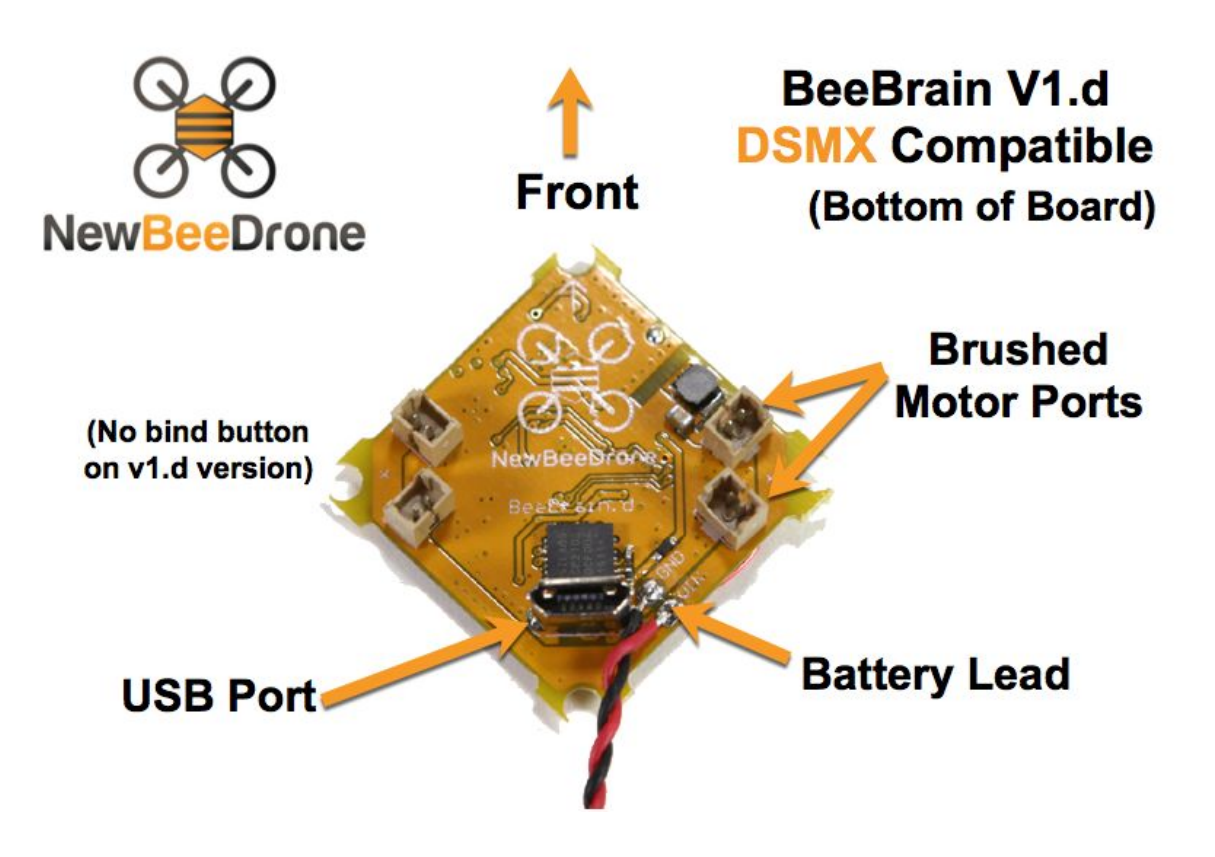

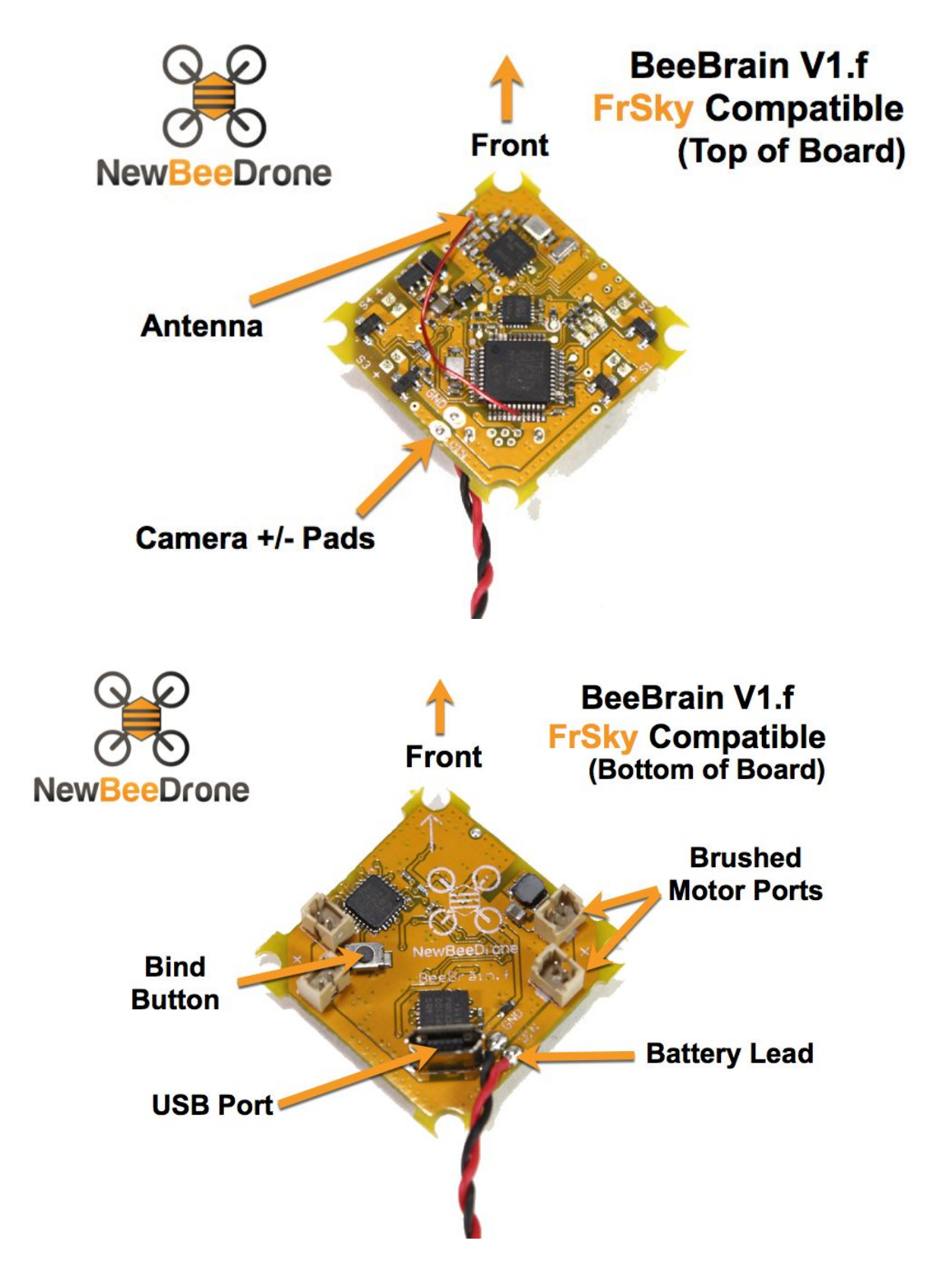

V1.f which is the FrSky\* Compatible version, to be controlled by Taranis\* radios

# Table of Contents

- 1. <u>PLEASE READ FIRST</u>
- 2. Binding Your BeeBrain
- 3. Betaflight Flashing and Setup
  - a. How To Download Betaflight Configurator
  - b. <u>Betaflight Settings</u>
    - i. <u>Receiver Settings</u>
    - ii. ESC/Motor Settings
    - iii. Other Configuration Settings
    - iv. <u>Controller Mapping</u>
    - v. <u>Motor Direction</u>
    - vi. Flight Modes
    - vii. <u>Recommended PID Settings</u>
  - c. How To Flash Betaflight firmware
- 4. Where to Get More Help

# Common questions asked

- 1. Why can't I connect to Betaflight configurator?
  - a. Make sure all the correct <u>drivers are installed</u>, and try a different USB cable, USB port, restart the computer, or try a different OS
- 2. Why can't I bind to my BeeBrain?
  - a. Make sure you have the <u>correct receiver settings</u> set in Betaflight
- 3. Why wont my BeeBrain arm?
  - a. Make sure the quad is on a level surface, and the ARM mode is set
- 4. Why does my BeeBrain spin in circles when I throttle up?
  - a. Make sure your motors are in the correct positions and correct rotation
- 5. Why do the propellers spin up when I plug in the battery?
  - a. Make sure your <u>ESC/Motor protocol</u> is set properly
- 6. Why do the motors barely spin when I give full throttle?
  - a. The Betaflight firmware may have been corrupted. Re-flash the firmware and try a different version.
- 7. How do I safely flash the BeeBrain?
  - a. Please pay close attention to the steps outlined in the guide

# PLEASE READ FIRST (before flashing the board or changing any settings on it)

All BeeBrains **come fully tuned and configured with Betaflight 2.9.1 out of the box**. There is no need to flash a firmware onto it unless you would like to use a newer version of Betaflight (such as 3.0). **We recommend** that you start with the default Betaflight 2.9.1 settings on the board. Simply install the BeeBrain on your frame (<u>check out our build video</u>), bind to your controller, setup your flight modes, and you are ready to fly!

<u>This Backup file</u> (right click and use save as) contains our recommended settings for Betaflight 2.9.1. If you are having trouble binding to your BeeBrain or have changed some settings and are experiencing issues, please use this file to restore your BeeBrain to our current recommended settings.

To use this file, download it, Connect to Betaflight, and then use the **Restore** function found on the Setup tab to load these settings into your BeeBrain:

| 2016-10-09 @ 17:33:10 CLI MODE | e detected                  |
|--------------------------------|-----------------------------|
| 🗲 Setup                        | Sotup                       |
| 🖌 Ports                        |                             |
| Configuration                  | Calibrate Accelerometer Pl. |
| ដំ PID Tuning                  | Calibrate Magnetometer M    |
| na Receiver                    | Reset Settings Re           |
| 🖀 Modes                        | Backup Restore Ba           |
| Motors                         |                             |

Please join our popular <u>BeeBrain Facebook group</u> where you can find lots of members of the community sharing their settings and helping out by answering some of the common questions that new users have been asking.

The <u>Official TinyWhoop Facebook Group</u> is another great place to discuss the BeeBrain and everything TinyWhoop related. Check them out, its an amazing and fast growing community!

Please also check out our <u>RCGroups BeeBrain Thread</u> where some users have been experimenting with some advanced settings and sharing out their tips and tricks.

# Binding Your BeeBrain:

# V1.f - FrSky\* Compatible version:

- 1. Hold down the Bind Button on the BeeBrain and power up the BeeBrain via USB or 1 cell Lipo battery
- 2. Power on the Taranis
- 3. Select the model you want to bind it to (press MENU)
- 4. Go to the edit menu of select model (press PAGE)
- 5. Select the mode (D8) and the number of channels you want to use
- 6. Set your Taranis\* into bind mode
- 7. Place the rx and tx approximately 1m (3 feet) apart
- 8. You will see a solid red LED when the board has been successfully bound

# V1.d - DSMX\* Compatible version:

- 1. Power on the BeeBrain via USB or 1 cell Lipo battery
- 2. The LED's will flash steadily first, then will start to flash rapidly
- 3. Power on the DSMX controller while holding down the bind button on the controller
- 4. You will see a solid red LED when the board has been successfully bound

## If using the stock\* Inductrix Blade MLP4DSM controller:

- 1. Push down and hold the left stick, and power on the controller. Once the controller is powered on, let go of left stick to allow the controller to enter bind mode
- 2. The LEDs will finish flashing and give a solid red light to indicate successful bind
- 3. You will need to change many settings on this controller to control the quad (refer to our step by step video)

## **REQUIRED** CLI Commands for stock controller:

Go to the CLI tab in Betaflight, Type in: "rxrange 0 1180 1860" "rxrange 1 1180 1860" "rxrange 2 1180 1860" "rxrange 3 1180 1860"

Hit Enter. Type "Save", hit Enter.

| Entering (                    | CLI M | lode        | , type | 'exit' | to | return, | or | 'help' |
|-------------------------------|-------|-------------|--------|--------|----|---------|----|--------|
| # rxrange                     | 0 11  | L80 (       | 1860   |        |    |         |    |        |
| # rxrange                     | 1 11  | 180         | 1860   |        |    |         |    |        |
| # rxrange                     | 2 11  | L <b>80</b> | 1860   |        |    |         |    |        |
| # rxrange                     | 3 11  | 180         | 1860   |        |    |         |    |        |
| # save<br>Saving<br>Rebooting |       |             |        |        |    |         |    |        |

<u>Check out our video for a complete guide on how to bind the stock Blade MLP4DSM controller</u> to the BeeBrain.

**PLEASE NOTE** - while the stock controller that comes with all RTF Inductrix kits can be bound to the BeeBrain, due to its limited control resolution, we highly recommend using a fully featured radio such as the Taranis\* or Spectrum\* to get the most out of our flight controller.

# **Betaflight Setup**

The BeeBrain uses the NAZE32 firmware file of Betaflight/Cleanflight, and it follows all the same processes of connecting, flashing, and configuring as any other Naze board. We at NewBeeDrone prefer Betaflight, and so the instructions are specific to using Betaflight firmware and the newly released Betaflight Configurator.

**How to install Betaflight Configurator** (if you already have the betaflight configurator, please skip to the next *IMPORTANT* section about having the correct drivers installed)

- 1. Download and install <u>BetaFlight Chrome Configurator</u> via Google Chrome extension.
- 2. On your browser, click menu.
- 3. Select More tools > Extensions.
- 4. On the extension you want to add, click add from Chrome. If you are having trouble finding this area use this link: <u>chrome://extensions</u>
- 5. Scroll down to the bottom of your extensions page and click 'Get more extensions"

| Get more extensions | Keyboard shortcuts |
|---------------------|--------------------|
|                     |                    |

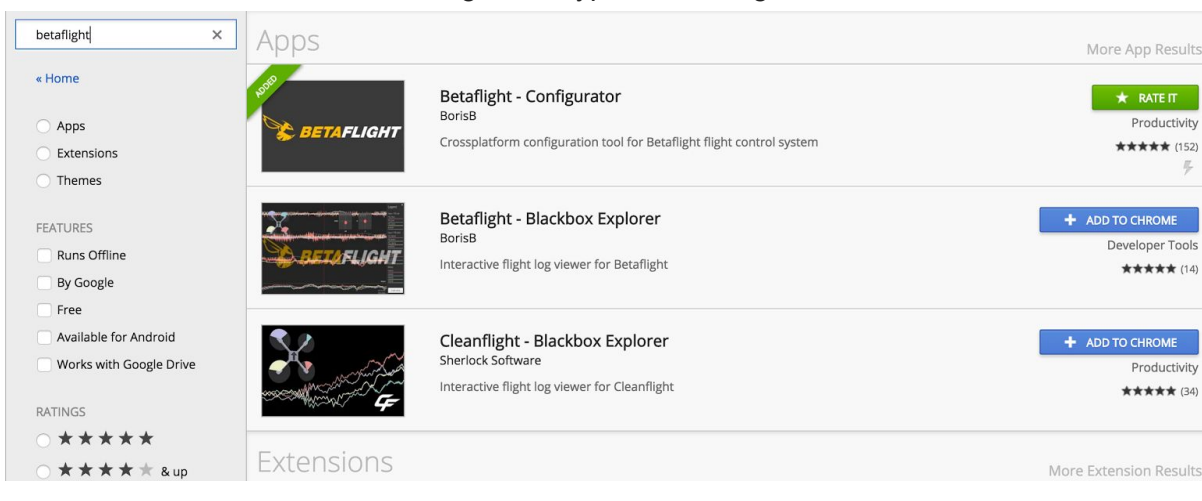

6. Go to the search bar on the right and type in "Betaflight"

7. Click "ADD TO CHROME" on the top Betaflight- Configurator App

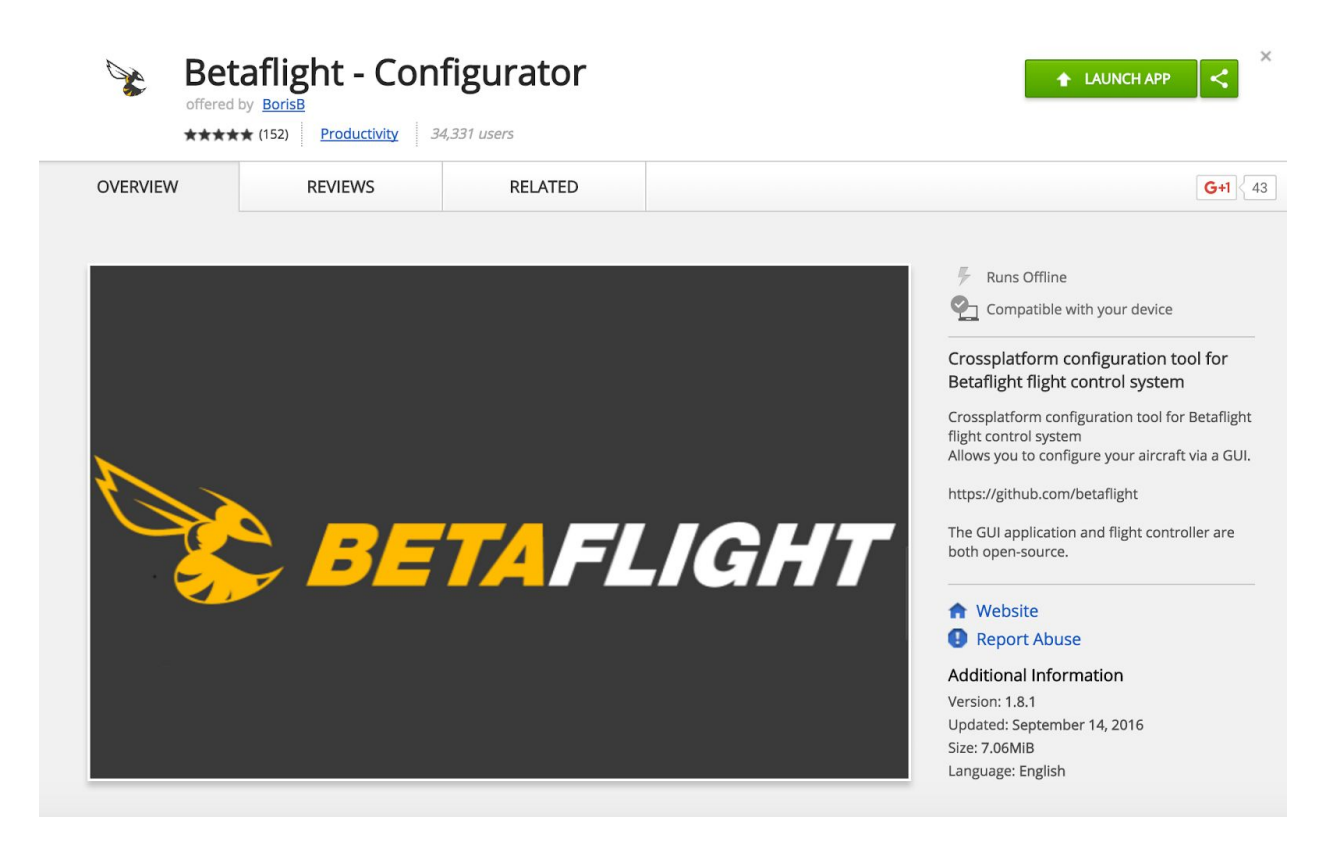

#### 8. Click on "LAUNCH APP" (top green button)

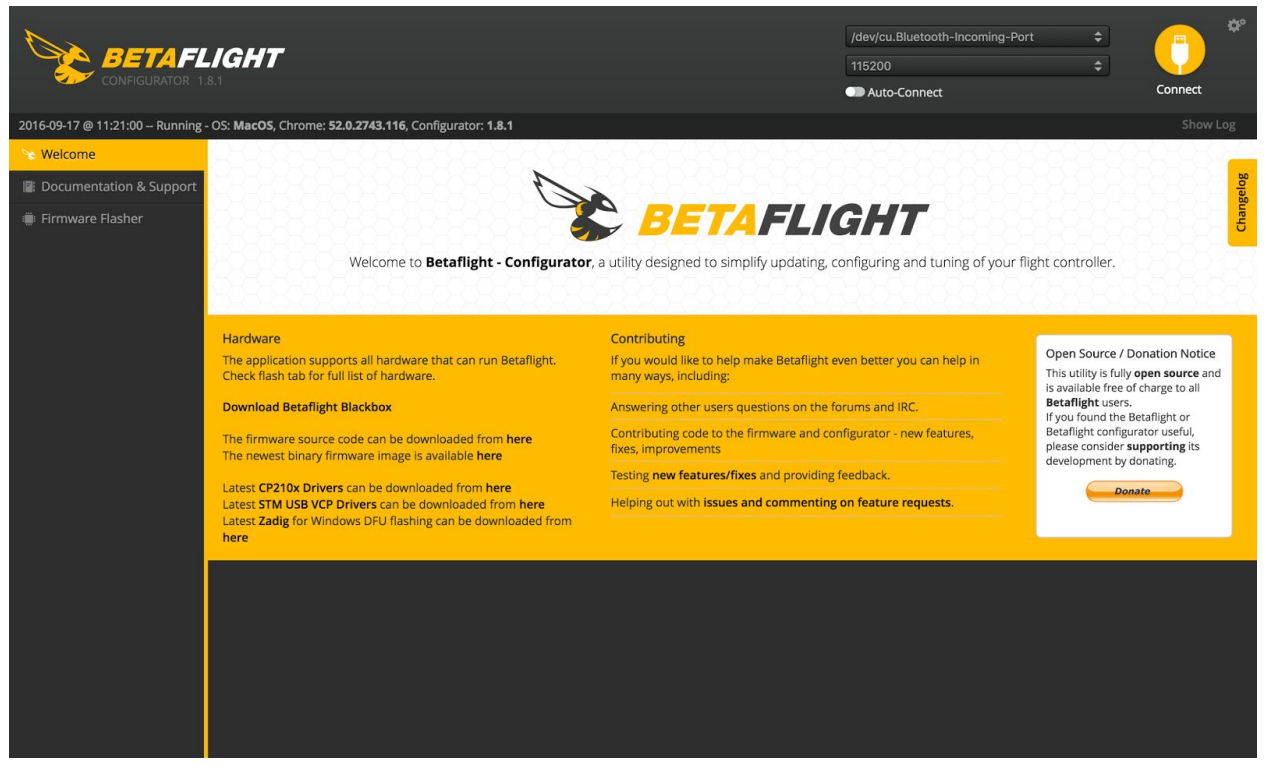

**IMPORTANT NOTE** - If you are new to Betalfight and the Configurator, please make sure you install all the necessary and upto date drivers (*CP210x, STM USB VCP*) that the Configurator requires. These drivers can be obtained on this section highlighted below.

We have found that some users have been experiencing issues such as not being able to connect to the board or failing when flashing the board due to these missing drivers

| 2016-10-09 @ 20:54:11 Serial port successfully closed                                                                                                    |                 |
|----------------------------------------------------------------------------------------------------|-----------------|
|                                                                                                    |                 |
| 📚 Welcome                                                                                                    |                 |
| Documentation & Support                                                                                                    |                 |
| Firmware Flasher     Welcome to Betaflight - Configurator                                                                                                    | <b>r</b> , a ut |
| HardwareThe application supports all hardware that can run Betaflight.<br>Check flash tab for full list of hardware.Download Betaflight BlackboxThe firmware source code can be downloaded from here<br>The newest binary firmware image is available hereLatest CP210x Drivers can be downloaded from here<br>Latest STM USB VCP Drivers can be downloaded from here<br>Latest Zadig for Windows DFU flashing can be downloaded<br>from here |                 |

9. Connect micro USB cable to the micro USB port on your BeeBrain

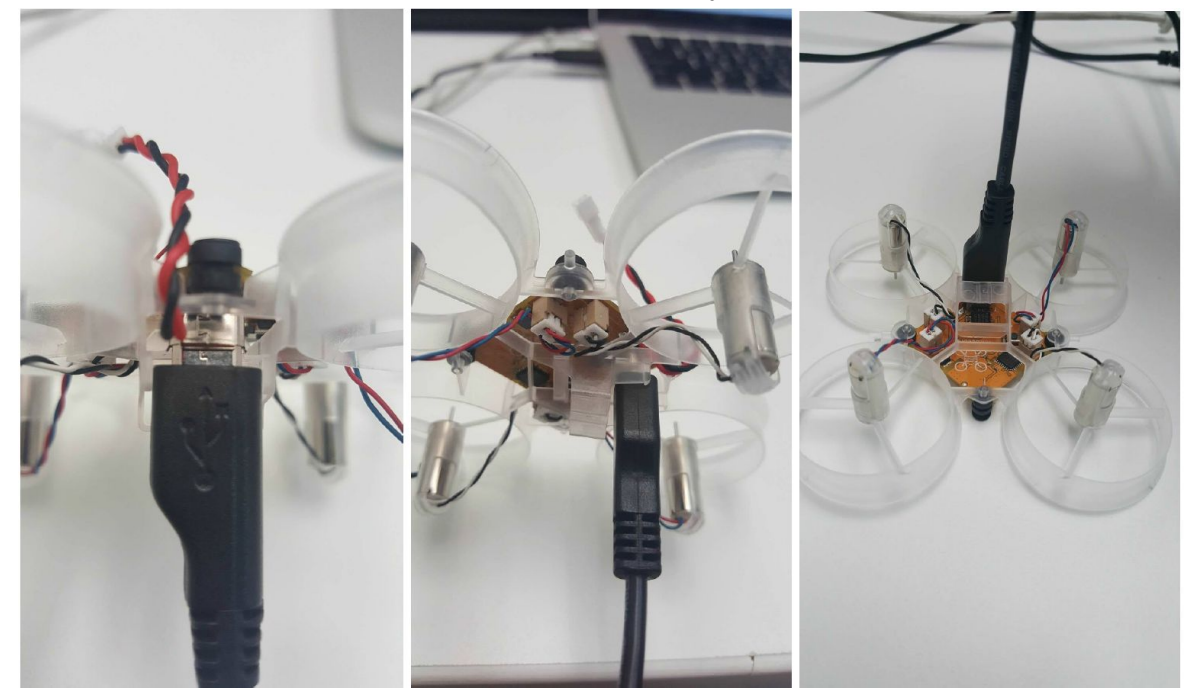

- 10. Connect the BeeBrain to your computer via USB cable
- 11. Click "Connect" in top right corner (yellow button)
- 12. You are now connected to Betaflight.

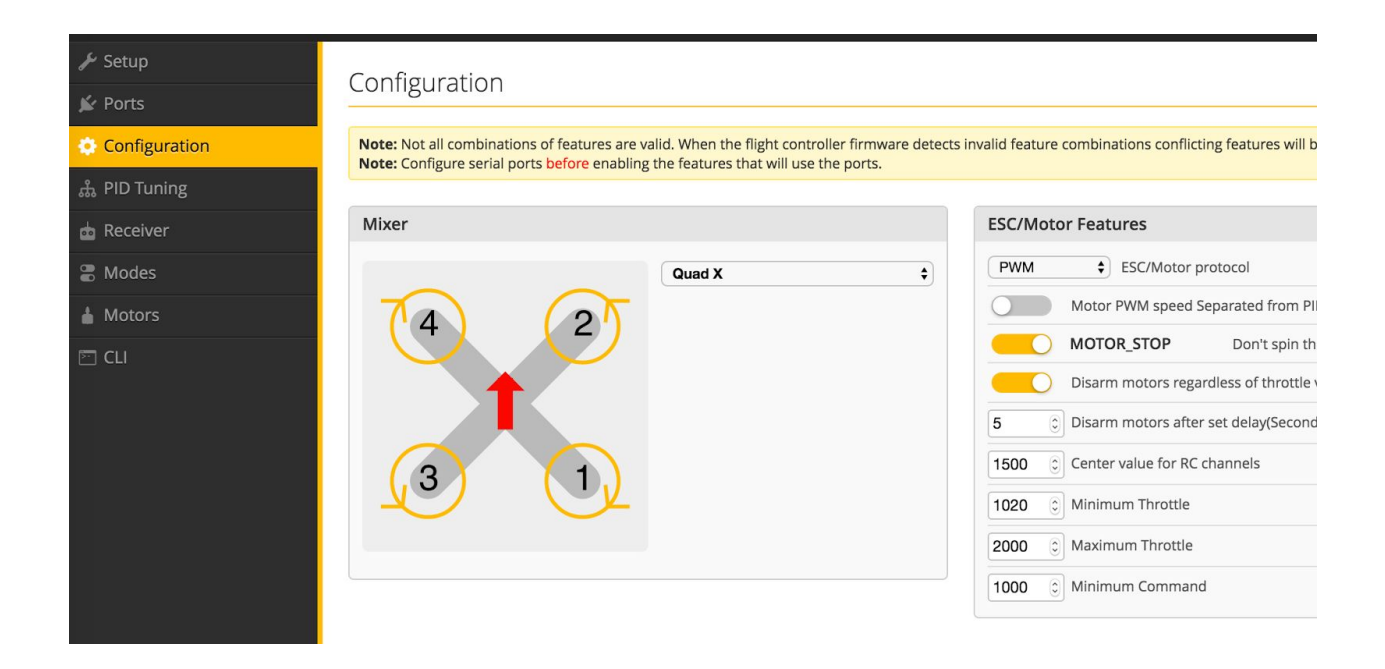

# **Betaflight Settings**

There are certain settings specific to the BeeBrain that need to be setup in order for everything to work properly. **PLEASE NOTE** some settings are different based on the version of Betaflight that you are using, and we call those out in the sections below. If a Betalfight setting not mentioned in the following section then the default setting that comes with Betaflight works fine.

#### **Receiver Settings**

For both the DSMX\* and FrSky\* versions please make sure you set these settings on the Betalfight Configuration tab to the following:

- 1. Receiver Mode = **RX\_PPM**
- 2. Serial Receiver provider = **SPECRUM1024** (same setting for both FrSky\* and DSMX\*)

| Receiver Mode            |                                                       |
|--------------------------|-------------------------------------------------------|
| C RX_PPM                 | PPM RX input                                          |
| O RX_SERIAL              | Serial-based receiver (SPEKSAT, SBUS, SUMD)           |
| O RX_PARALLEL_PWM        | PWM RX input (one wire per channel)                   |
| O RX_MSP                 | MSP RX input (control via MSP port)                   |
| Note: Remember to config | ure a Serial Port (via Ports tab) and choose a Serial |
| CREETEN IN 1024          | ing KA_SERIAL leature.                                |
| SPEKTRUM2048<br>SBUS     |                                                       |
| SUMD                     |                                                       |

**PLEASE NOTE** if you cannot seem to bind your controller to the BeeBrain then make sure that these settings are set correctly.

#### **ESC/Motor Settings**

This is the main area where different settings have to be applied based on the version of Betaflight that you are using:

**PLEASE NOTE** - if you plug in your battery and your motors start to run at full speed automatically, it is due to the ESC/Motor protocol having the wrong setting for the version of Betaflight that you are using.

If the version of Betaflight you have is 2.9.1 then do the following:

Set ESC/Motor protocol to PWM on the Configuration Tab

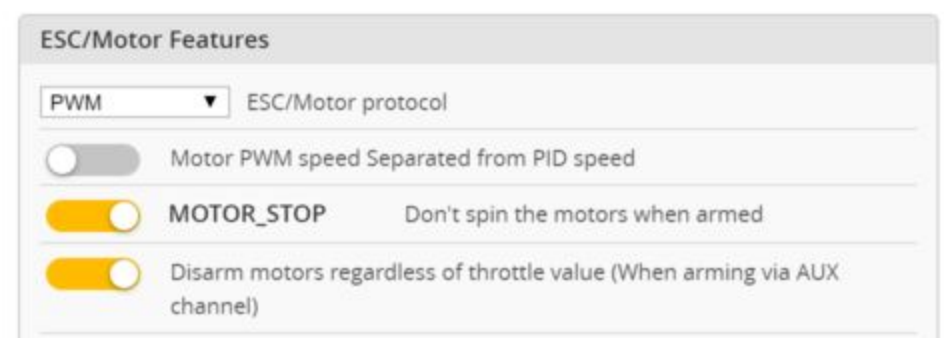

#### Go to the CLI Tab in the Configurator and type this in:

- set motor\_pwm\_rate=4000
- save

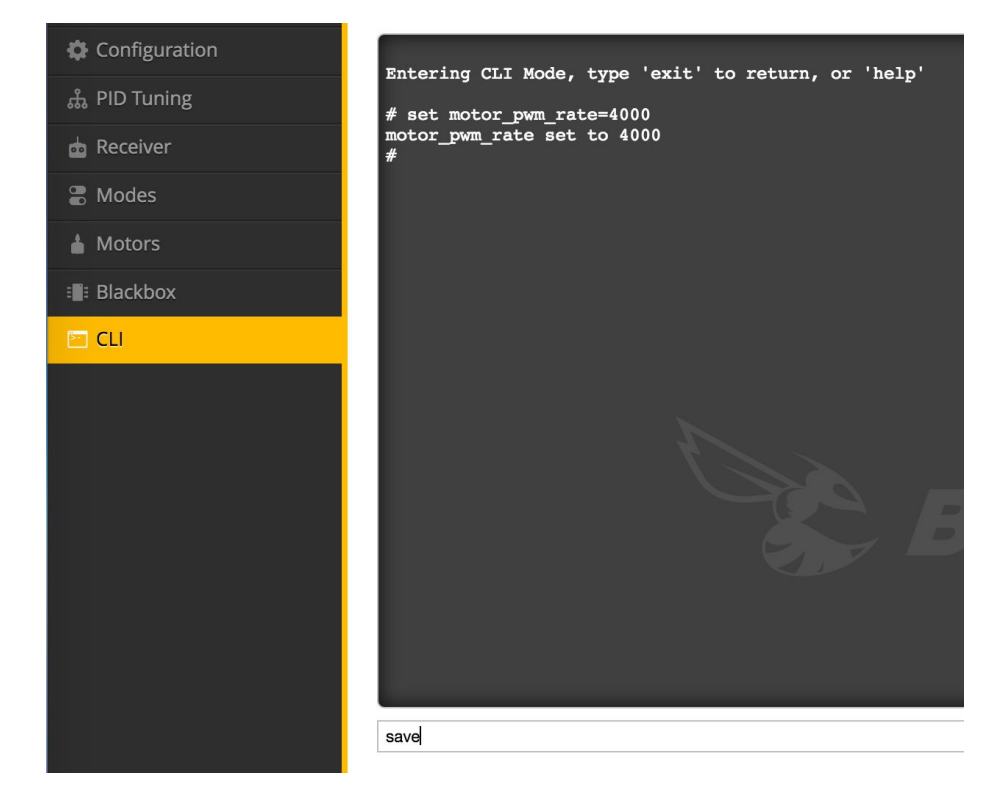

#### If you are using Betaflight 3.0 then do the following:

# change ESC/Motor protocol to BRUSHED on the Configuration Tab

| ESC/Mo | oto        | r Features                                                               |   |
|--------|------------|--------------------------------------------------------------------------|---|
| BRUSH  | IED        | ESC/Motor protocol                                                       |   |
| 0      | 6          | Motor PWM speed Separated from PID speed                                 |   |
|        | )          | MOTOR_STOP Don't spin the motors when armed                              |   |
|        | )          | Disarm motors regardless of throttle value (When arming via AUX channel) |   |
| 5      | 4.9        | Disarm motors after set delay(Seconds) (Requires MOTOR_STOP feature)     |   |
| 1500   | \$         | Center value for RC channels                                             | 0 |
| 1049   | * *        | Minimum Throttle                                                         | 0 |
| 2000   | ( <b>x</b> | Maximum Throttle                                                         |   |
| 1000   | \$         | Minimum Command                                                          | 0 |

#### Go to CLI and type this in: set motor\_pwm\_rate=4000 save

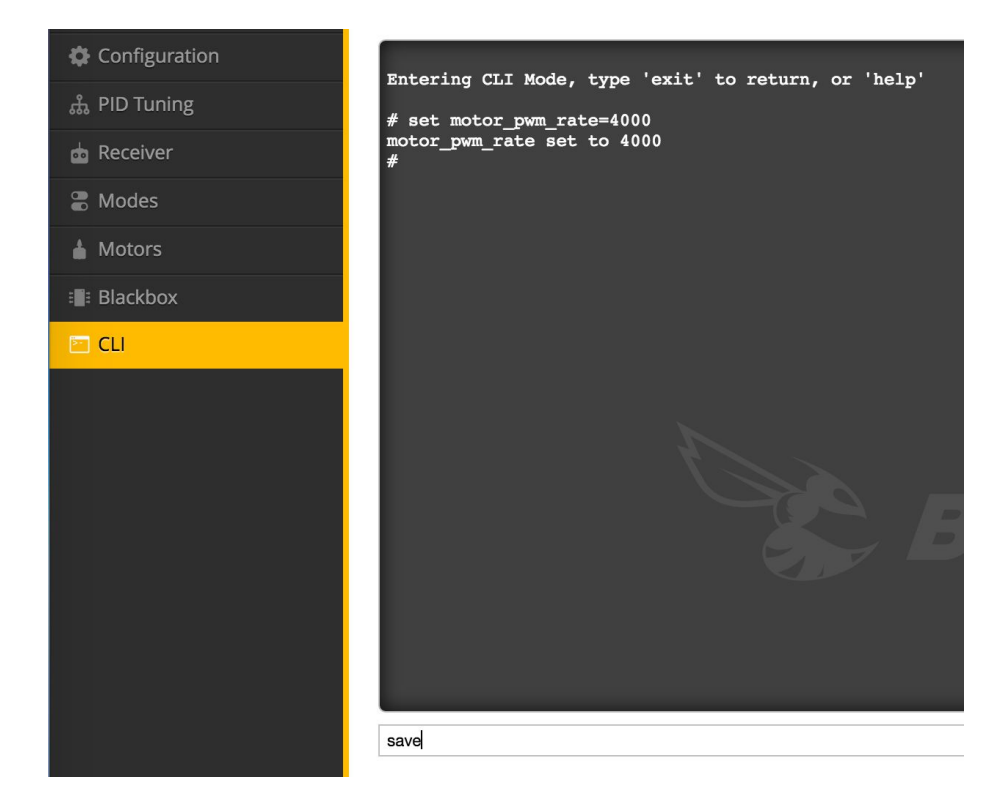

Page 14 of 21

## **Other Configuration Section Settings**

- 1. Turn on MOTOR\_STOP
- 2. Set Minimum Throttle = 1020
- 3. Set Maximum Throttle = 2000
- 4. Set Center Value for RC Channels = 1500

| <ul><li>≁ Setup</li><li>★ Ports</li></ul> | Configuration                                                                                                    |                                                          |
|-------------------------------------------|----------------------------------------------------------------------------------------------------|----------------------------------------------------------|
| Configuration                             | Note: Not all combinations of features are valid. When the flight controller firmware detects Note: Configure serial ports before enabling the features that will use the ports. | invalid feature combinations conflicting features will b |
| ஃ PID Tuning                              |                                                                                                    |                                                          |
| 📩 Receiver                                | Mixer                                                                                                    | ESC/Motor Features                                       |
| 🖀 Modes                                   | Quad X 🗘                                                                                                    | PWM SESC/Motor protocol                                  |
| A Motors                                  | $\overline{(4)}$ $\overline{(2)}$                                                                                                    | Motor PWM speed Separated from PI                        |
| 🖻 CLI                                     |                                                                                                    | MOTOR_STOP Don't spin th                                 |
|                                           |                                                                                                    | Disarm motors regardless of throttle                     |
|                                           |                                                                                                    | 5 Disarm motors after set delay(Second                   |
|                                           |                                                                                                    | 1500 Center value for RC channels                        |
|                                           |                                                                                                    | 1020 C Minimum Throttle                                  |
|                                           |                                                                                                    | 2000 🗊 Maximum Throttle                                  |
|                                           |                                                                                                    | 1000 C Minimum Command                                   |
|                                           |                                                                                                    |                                                          |

- 5. 2KHz for gyro update frequency
- 6. 1KHz for PID Loop frequency
- 7. Feel free to turn off Barometer and Magnetometer if you'd like, as you do not need them.

| GPS                                                                                                    | System configuration                                                                                                    |
|----------------------------------------------------------------------------------------------------|----------------------------------------------------------------------------------------------------|
| Note: Remember to configure a Serial Port (via Ports tab) when using GPS feature.         GPS       GPS for navigation and telemetry         NMEA <ul> <li>Protocol</li> <li>Auto-detect</li> <li>Ground Assistance Type</li> <li>0.00</li> <li>Magnetometer Declination [deg]</li> </ul> | Note: Make sure your FC is capable to operate on these speeds! Check CPU and cycletime stability. Changing this may require PID re-tuning. TIP: Disable Accelerometer and ther sensors to gain more performance.         2KHz          Gyro update frequency          1KHz          PID loop frequency          Accelerometer         Barometer (if supported)         Magnetometer (if supported) |

## **Controller Mapping**

On the Receiver tab, please select the JR / Spektrum / Graupner as the Channel Map.

| Channel Map              |              |
|--------------------------|--------------|
| ✓ Default                |              |
| Futaba / Hitec           |              |
| JR / Spektrum / Graupner |              |
| RC Deadband              | Yaw Deadband |

Move the sticks around to make sure that the correct stick on your controller moves the correct slider on the screen. So the Throttle stick would move the Throttle Slider and so forth.

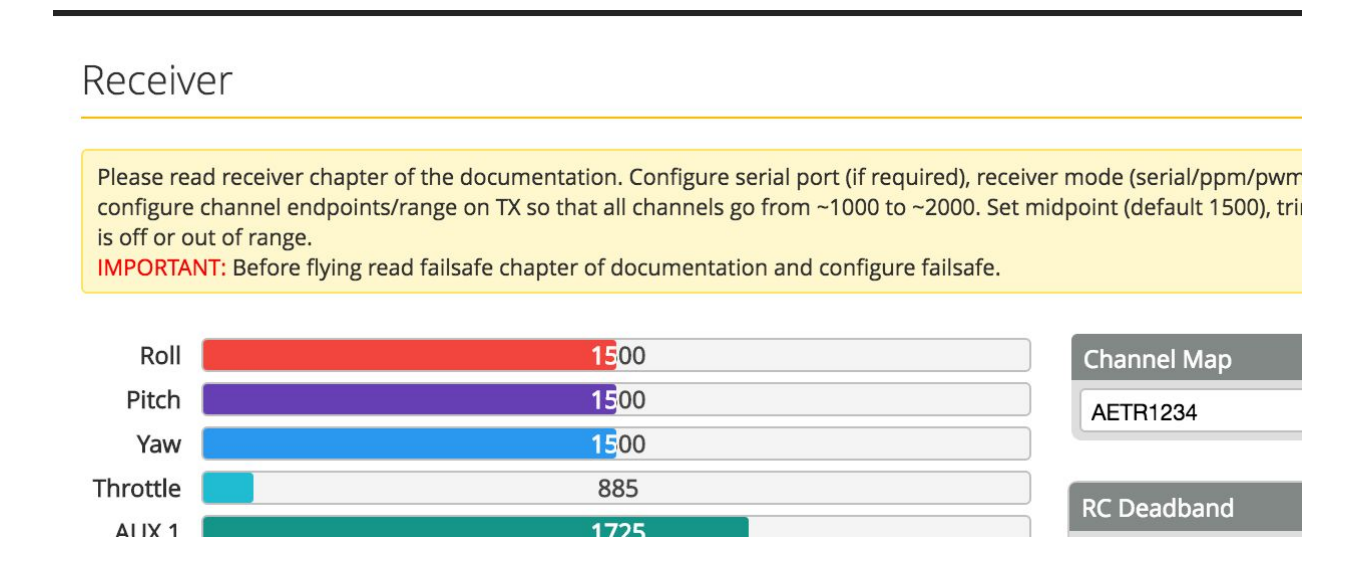

For Spektrum radios please see this video for how to map the sticks accordingly.

#### **Motor Direction**

The BeeBrain uses Betaflight's motor direction, which spins the motors in the opposite direction compared to the Inductrix. You will need to swap the motor positions accordingly so that the motors spin the same direction noted in this diagram:

**PLEASE NOTE** - if your quad takes off and starts spinning rapidly, your motors are in the wrong position!

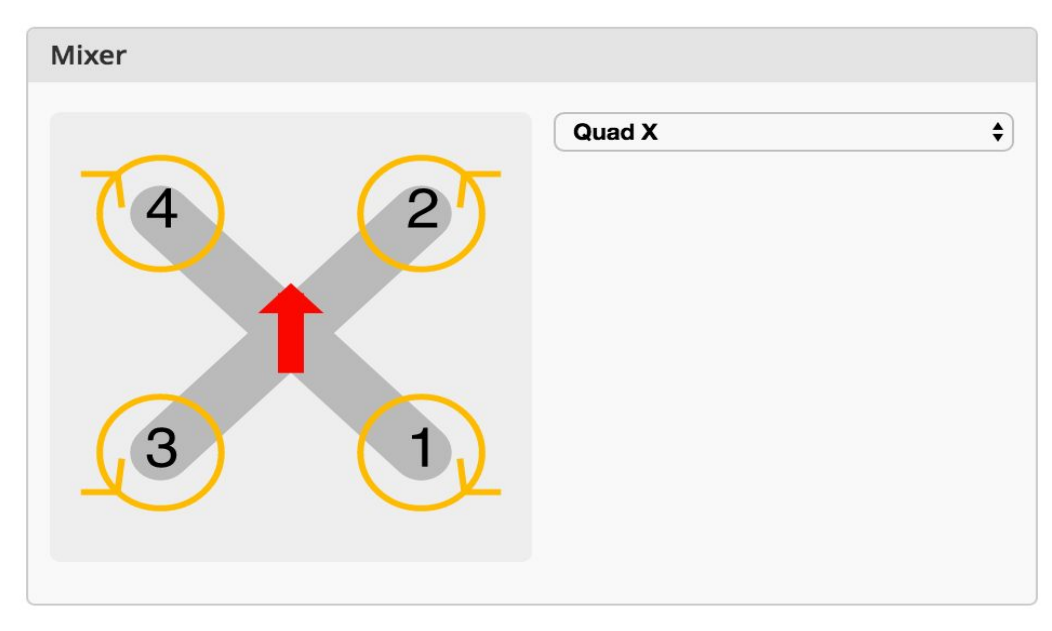

You will need to mount the ClockWise (CW) the props on motor 1 and 4, and mount the CounterClockWise (CCW) on motor 2 and 3. Here is the correct prop placement:

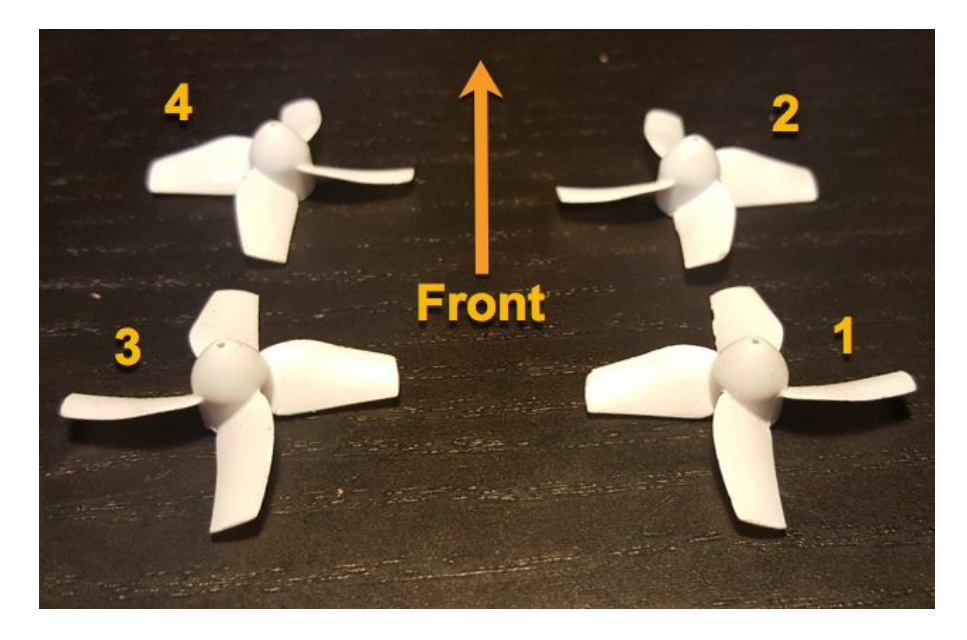

Page 17 of 21

# Flight Modes

Most pilots will prefer to fly in HORIZON mode as that allows for both stabilization and also flips and rolls. The other modes to use are:

- 1. ANGLE full stabilization, no flips, ideal for first time pilots
- 2. Rate if you do not have ANGLE or HORIZON turned on then the quad is in full rate mode, with no stabilization, giving the pilot full control of the quad at all times. We highly recommend to fly in rate mode with AIR MODE.
- 3. AIR MODE spins the props at zero throttle, allowing the quad to maintain its attitude and angle at all times. This mode that allows for advanced aerial maneuvers.

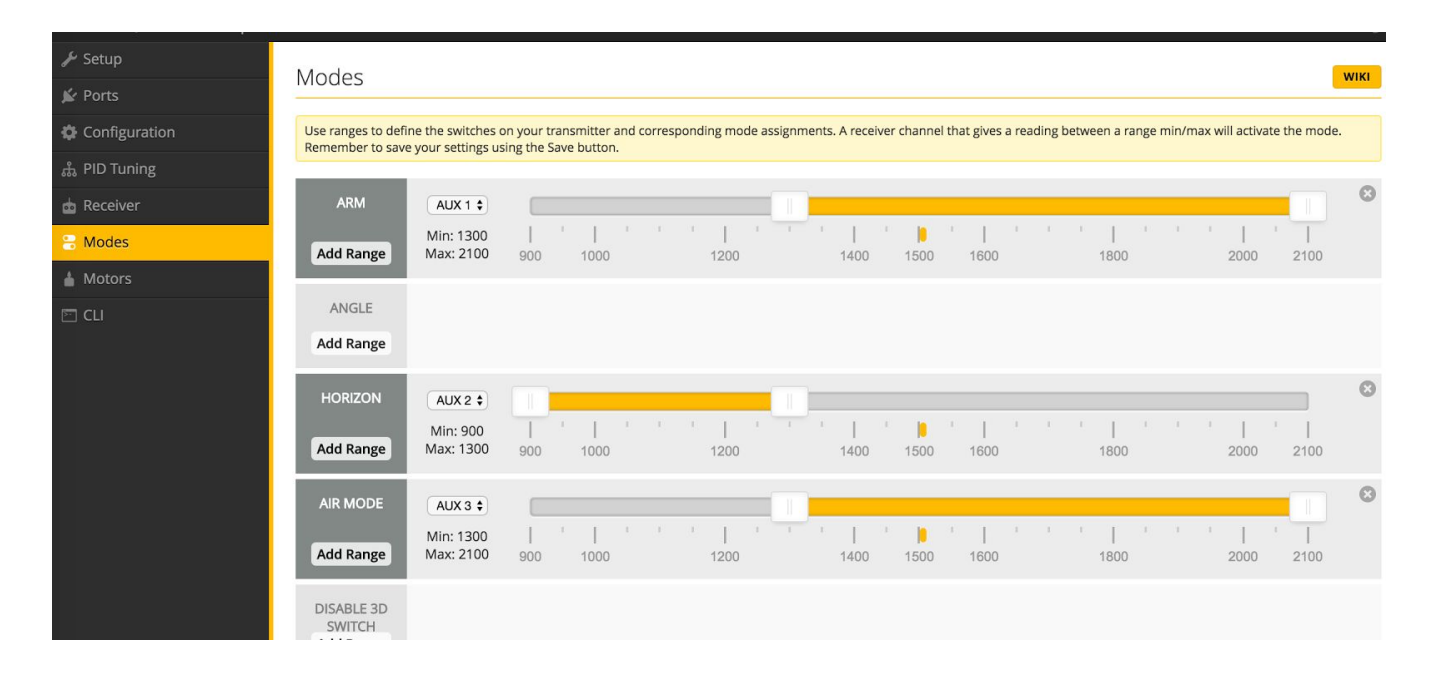

**PLEASE NOTE** - If using the stock Inductrix Blade MLP4DSM controller, you do not need to set an ARM switch. Leave that blank and just move the left controller stick to down-right position and hold it for a few seconds and the quad will ARM.

<u>Check out our video for a complete guide on how to bind the stock Blade MLP4DSM controller</u> to the BeeBrain.

# Recommended PID Settings

These are the settings we currently fly with (and come stock on the board), but these are subject to change as we and the FPV Tiny Whoop community at large continue to improve the tuning over time:

| Profile       PID Controller       Reset all profile values       Show all PIDs         Profile 1       Integer       Integer       Integer       Integer         PID Settings       Filter Settings       Reset all profile values       Show all PIDs         Proportional Integral       Derivative       RC Rate       Super Rate       Max Vel<br>(deg/s)       RC Expo         Basic/Acro       Image:       Image:                                                                                                    | PID Tunin         | g              |                  |            |          |            |                    |          |                          | WIKI          |
|----------------------------------------------------------------------------------------------------|-------------------|----------------|------------------|------------|----------|------------|--------------------|----------|--------------------------|---------------|
| PID Settings       Filter Settings         Proportional Integral       Derivative       RC Rate       Super Rate       Max Vel (deg/s)       RC Expo         Basic/Acro                                                                                                    | Profile Profile 1 | PID Contro     | oller 🕜          |            |          |            |                    |          | Reset all profile values | Show all PIDs |
| Proportional       Integral       Derivative       RC Rate       Super Rate       Max Vel (deg/s)       RC Expo         Basic/Acro       Image: Comparison of the comparison of the comparison of the                                                                                  | PID Settings      |                | Filter Se        | ttings     |          |            |                    |          |                          |               |
| Basic/Acro       Image: Constraint of the second of the second of the seco |                   | Proportional   | Integral         | Derivative | RC Rate  | Super Rate | Max Vel<br>(deg/s) | RC Expo  | Rates                    | 0             |
| ROLL       50 ©       40 ©       14 ©       1.20 ©       1.00 ©       1998       0.30 ©         PITCH       55 ©       40 ©       18 ©       1.20 ©       1.00 ©       1998       0.30 ©         Yaw       180 ©       45 ©       0 ©       1.00 ©       1998       0.30 ©         Yaw       180 ©       45 ©       0 ©       1.00 ©       1998       0.30 ©         Yaw       180 ©       45 ©       0 ©       1.00 ©       1998       0.30 ©         Yaw       180 ©       45 ©       0 ©       1.00 ©       1998       0.30 ©         Yaw       Jump Prevention       ©       0 ©       1.00 ©       1998       0.30 ©         Yaw       Jump Prevention       ©       0 ©       1.00 ©       1998       0.30 ©         Magle/Horizon       ©       0 ©       ©       100 ©       100 ©       100 ©         Profile independent PID Controller Settings       Super Expo Rates       Super Expo Rates       100 ©       100 ©                                                                                                    | Basic/Acro        |                | /                |            |          |            | - /                | 0        | 2000 deg/s               | 1998 deg/s    |
| PITCH 55 © 40 © 18 © 1.00 © 1998   YAW 180 © 45 © 1.20 © 1.00 © 1998   Yaw jump Prevention 0 ©     Strength Transition     Angle/Horizon   Angle 50 ©   Horizon     Super Expo Rates     Throttle MID   Throttle EXPO                                                                                                    | ROLL              | 50 🗘           | 40 🗘             | 14 🤤       | ] 1.20 🕄 | 1.00 🗘     | 1998               | ] 0.30 ☺ |                          |               |
| YAW 180 g 45 g   Yaw Jump Prevention 0 g     Strength Transition     Angle/Horizon   Angle   Horizon     SUPEREXPO_RATES   Super Expo Rates   Dist     Dist     Throttle MID     Throttle EXPO                                                                                                    | PITCH             | 55 🗘           | 40 🗘             | 18 🗘       | J        | 1.00 🗯     | 1998               | J        |                          | /             |
| Strength       Transition         Angle/Horizon       Image: Comparison of the second of the second of the se                                    | YAW               | 180 🛈          | 45 0             | 0 0        | 1.20 🔅   | 1.00 😳     | 1998               | 0.30 🔅   |                          |               |
| Strength       Transition         Angle/Horizon       Image: Constraints         Angle       50 ©         Horizon       50 ©         Profile independent PID Controller Settings         SUPEREXPO_RATES       Super Expo Rates                                                                                                    | Yaw Jump Pr       | evention       | U                | 0 🕤        |          |            |                    |          |                          |               |
| Angle/Horizon   Angle   Angle   Horizon   50 ©   100 ©    Profile independent PID Controller Settings  SUPEREXPO_RATES  Super Expo Rates  Throttle MID  Throttle EXPO                                                                                                    |                   |                | Stre             | ngth       |          | Transitio  | n                  |          |                          |               |
| Angle       50 ©         Horizon       50 ©         Profile independent PID Controller Settings         SUPEREXPO_RATES         SUPEREXPO_RATES         Super Expo Rates                                                                                                    | Angle/Horizo      | n              | 1                | / /        |          |            | - /                | 0        |                          |               |
| Horizon     50 ©     100 ©       Profile independent PID Controller Settings     Image: Controller Settings     Image: Controller Settings       SUPEREXPO_RATES     Super Expo Rates     Image: Controller Settings                                                                                                    | Angle             |                |                  |            | 5        | 0 0        |                    |          |                          |               |
| Profile independent PID Controller Settings           SUPEREXPO_RATES         Super Expo Rates             Throttle MID         Throttle EXPO                                                                                                    | Horizon           |                |                  |            | 5        | 0 3        |                    | 100 🕄    |                          |               |
| SUPEREXPO_RATES Super Expo Rates Throttle MID Throttle EXPO                                                                                                    | Profile indep     | endent PID Cor | ntroller Setting | 5          |          |            |                    |          |                          |               |
|                                                                                                    |                   | SUPEREXPO_RA   | TES              |            | Super E  | xpo Rates  |                    |          | Throttle MID Thro        | ottle FXPO    |
| PID Controller Settings                                                                                                    | PID Controlle     | er Settings    |                  |            |          |            |                    |          | 0.50 3                   | 0.00          |

## Flashing Latest Betaflight Firmware:

If you wish to flash a different firmware or update Betaflight to the newest version, please follow these steps to make sure you configure the BeeBrain properly.

- 1. Go into Firmware Flasher section, Select NAZE as the board, and pick the version of Betaflight you wish to flash (latest is 3.0.0 NAZE)
- 2. Make sure that Manual Baud Rate is ON and set to 256000

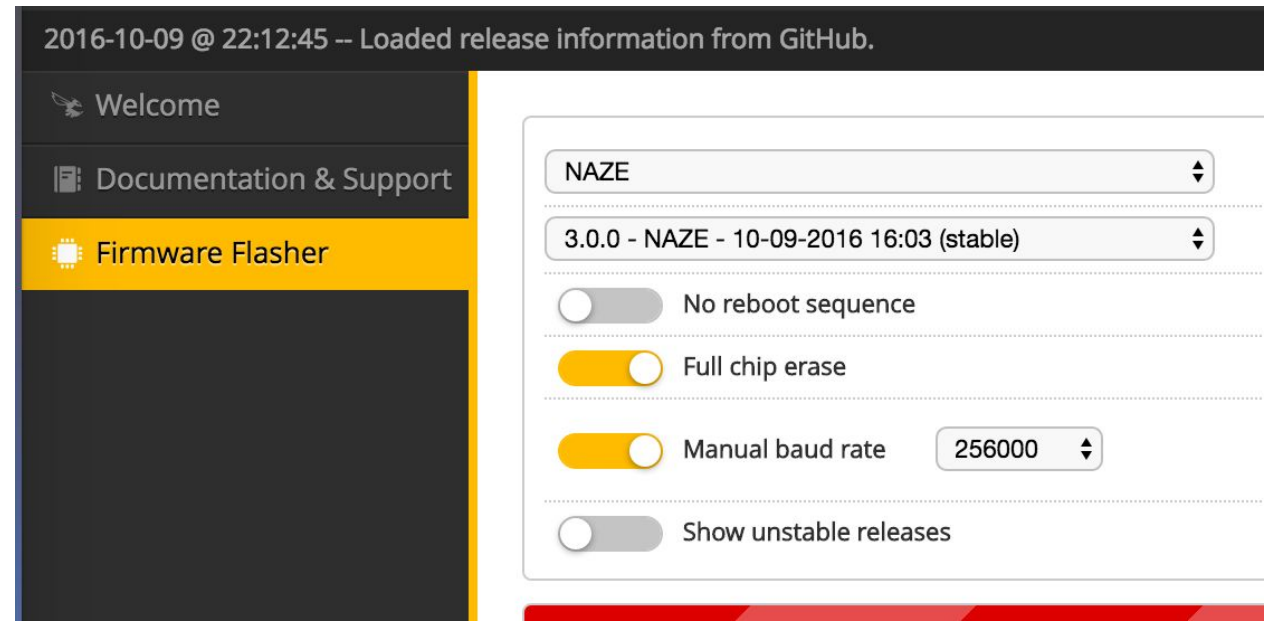

3. Click on Load Firmware [Online]. Once it loads, click on Flash Firmware

| t communication |                  |        |                       |
|-----------------|------------------|--------|-----------------------|
| Flash Firmware  | Load Firmware [O | nline] | Load Firmware [Local] |

4. Once the firmware has finished flashing use the Connect button to connect to the BeeBrain

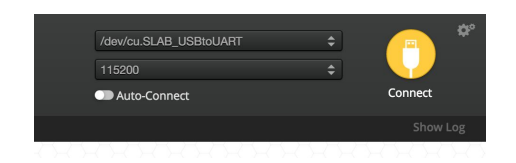

# Please Note\*\*\*:

1) The BeeBrain is not a Spektrum DSMX or DSM2 product, nor is it a copy of a Spektrum DSM2 or DSMX product. The Spektrum, Blade, DSMX and DSM2 brands are registered trademarks of Horizon Hobby, Inc.

2) The BeeBrain is not an FrSky Electronics product, nor is it a copy of an FrSky Electronics product. FrSky is a registered trademark of FrSky Electronics.

3) The BeeBrain has been tested to be compatible with Spektrum's DSMX and DSM2 product line, and FrSky PPM product line. (Spketrum, Blade, DSMX and DSM2 are the registered trademarks of Horizon Hobby, Inc. FrSky is a registered trademark of FrSky Electronics)

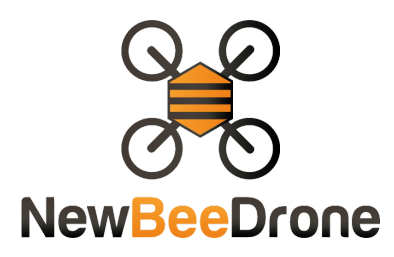